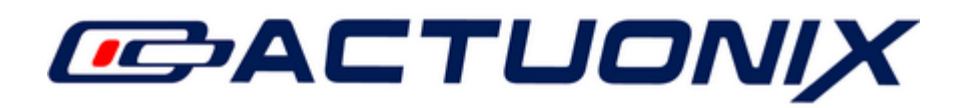

# Setup and Configuration of the Tic T825 Controller (Tic T825 USB Multi-Interface Stepper Controller)

**Compatible Products:** 

Tic T825 Controller S20-SS-MM-C **T20-SS-MM-C** P8-SS-GG-VV-ST

This note provides information regarding the Tic T825 Stepper Controller and Pololu's free stepper driver software, with the intent to allow custom control and configuration of our stepper actuator families. For the Tic T825 complete datasheet and User Guide visit Pololu's website. https://www.pololu.com/product/3130

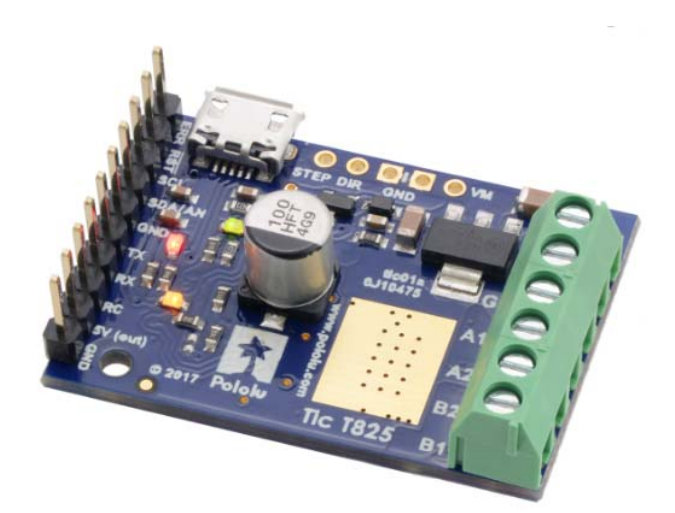

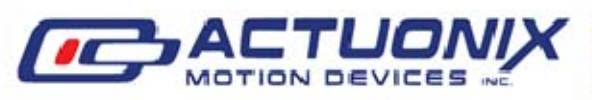

Actuonix Motion Devcies Inc. 1 (206) 347-9684 Phone Unit 201-1753 Sean Heights 1 (888) 225-9198 Toll Free Saanichton, BC Canada **V8M 0B3** 

1 (206) 347-9684 Fax

## **Quick Setup:**

The information in this section will help in connecting your stepper motor and power supply to the Tic.

WARNING: Connecting or disconnecting a stepper motor while the Tic's motor power supply (VIN) is powered can DESTROY the motor driver. (Rewiring anything while it is powered can be problematic)

Begin by downloading the Tic Control Center software of the Pololu's website. https://www.pololu.com/product/3130/resources

Open and run the Tic Control Center software. It is recommended to run the Tic Control Center software to make sure the software can connect to the Tic over USB. This ensures the Tic is functioning before investing more time into setup.

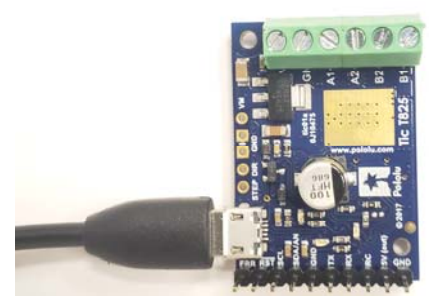

With the Tic Control Center software open and the USB connected, the Tic should automatically connect. If it does not automatically connect then use the drop down menu labelled "Connected to:" and select the Tic. The Tic should now be connected to the Tic Control Center.

| ected to: Not connected<br>Not connected<br>In 1825 #00208887                    | settings                              |                                   |                 |                              |
|----------------------------------------------------------------------------------|---------------------------------------|-----------------------------------|-----------------|------------------------------|
| evice info<br>iame: N/A                                                          |                                       | Errors                            | Stopping motor? | Count                        |
| erial number: N/A                                                                |                                       | Intentionally de-energized        | No              |                              |
| irmware version: N/A                                                             |                                       | Motor driver error                | No              |                              |
| ast reset: Power-on reset                                                        |                                       | Low VIN                           | Yes             | 251                          |
| ip time: 0:00:16                                                                 |                                       | Kill switch active                | No              |                              |
| puts                                                                             | Operation                             | Required input invalid            | Yes             | 251                          |
| ncoder position: 0                                                               | VIN voltage: 0.1V                     | Command timeout                   | No              |                              |
| nout state: Invalid                                                              | Operation state: Reset                | Safe start violation              | No              | -                            |
| put after averaging: N/A                                                         | Energized: No                         | ERR line high                     | No              |                              |
| nput after hysteresis: N/A                                                       | Homing active: No                     | Serial errors:                    | No              |                              |
| nput before scaling: N/A                                                         |                                       | Framing                           |                 |                              |
| nput after scaling: 0                                                            | Target: No target                     | RX overrun                        |                 |                              |
| imit switches active: N/A                                                        | Current position: 0 Uncertain: Yes    | Format                            |                 |                              |
|                                                                                  | Current velocity: 0 (0.0000 pulses/s) | CKC<br>Encoderable                |                 |                              |
|                                                                                  |                                       | anvie stip                        |                 | Reset counts                 |
| et target (Serial /IPC / USB mode only)                                          |                                       |                                   |                 |                              |
| Set position <                                                                   |                                       |                                   |                 | >                            |
| Set velocity -200                                                                | 0 \$ Set t                            | arget position                    | 1               | 200 ‡                        |
| Set target when slider or entry box a<br>Return slider to zero when it is relear | ve changed<br>ved 0 🗘 Set o           | urrent position (will halt motor) | De              | celerate motor<br>Halt motor |

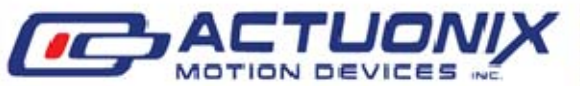

Actuonix Motion Devcies Inc. 1 (206) 347-9684 Phone Unit 201-1753 Sean Heights 1 (888) 225-9198 Toll Free Saanichton, BC Canada **V8M 0B3** 

1 (206) 347-9684 Fax

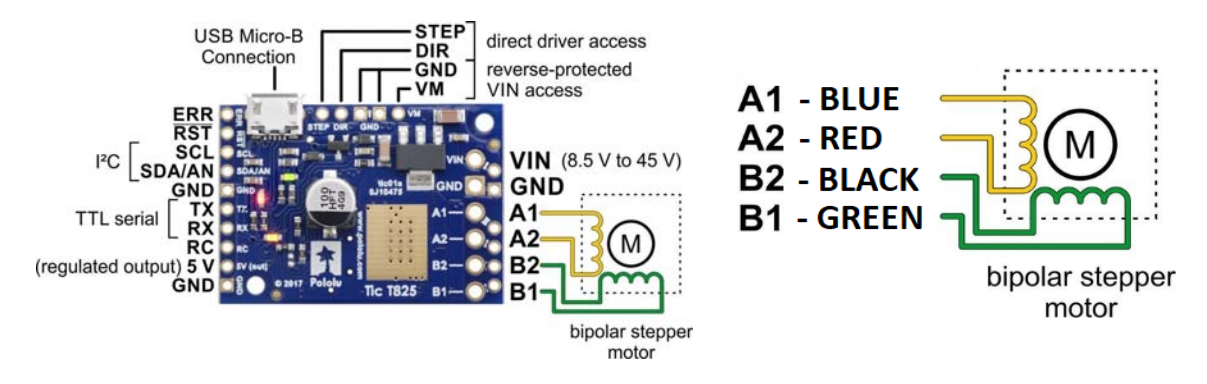

Next is to connect the stepper motor wires to the Tic T825. Using the Pin layout below.

Make sure the stepper motor is connected and the wires are in the correct PIN location.

The power supply can be connected only once the stepper actuator is connected to the Tic board. Connect the power supply as shown in the image below. We recommend a 12V DC 2A Power Supply. https://www.actuonix.com/DC-Power-Supplyp/dcpowersupply.htm

WARNING: The product is not certified for any particular high-voltage safety standard. Voltages above 30V can be extremely dangerous and should only be attempted by qualified individuals.

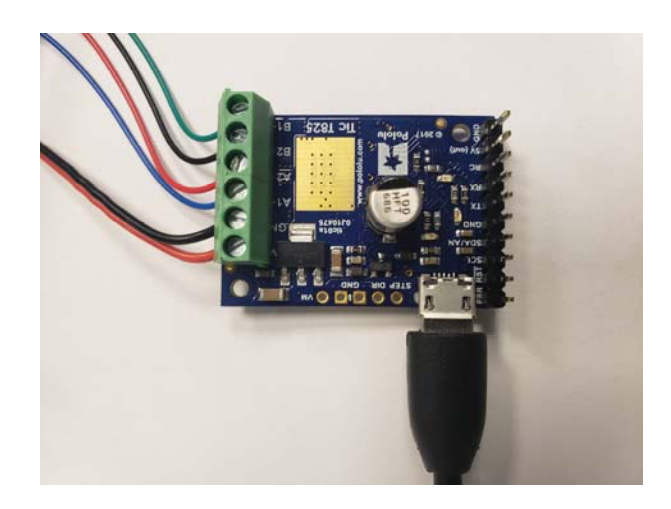

The Tic Control Center starts with default motor settings. These are found in the "Motor" block of "Input and motor settings" tab. These default settings must be changed for the Actuonix's Linear Stepper Actuator to run correctly.

Next is to download the configuration file "S20-FULL-QuickStart" from Actuonix's website.

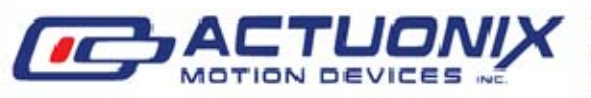

Actuonix Motion Devcies Inc. 1 (206) 347-9684 Phone Unit 201-1753 Sean Heights 1 (888) 225-9198 Toll Free Saanichton, BC Canada **V8M 0B3** 

1 (206) 347-9684 Fax

In the Pololu Tic Software, at the top left select "File" and then select "Open settings file..." the configuration file to the Tic Control Center software. Make sure to "Apply Settings" once the config file is loaded. See image below.

| Device Help                                                                                                    |                                                                                                    |                                                |                                                                                                    |                                                             |                                                                                                    |        |
|----------------------------------------------------------------------------------------------------|----------------------------------------------------------------------------------------------------|------------------------------------------------|----------------------------------------------------------------------------------------------------|-------------------------------------------------------------|----------------------------------------------------------------------------------------------------|--------|
| tatus Input and motor settings                                                                                                    | ▼<br>Advanced settings                                                                                                    |                                                |                                                                                                    |                                                             |                                                                                                    |        |
| Device info<br>Name: II: T325 Stepper M<br>Serial number: 00208887<br>Firmware version: 1.03<br>Last reset: Power-on reset<br>Up time: 0:08:02<br>Input state: Invalid<br>Input state: Invalid<br>Input state: Invalid<br>Input state reversion: IV/A<br>Input before scaling: N/A<br>Input after scaling: 0<br>Limit switches active: N/A | Operation<br>VIN voltage: 0.1<br>Operation state: Rest<br>Energized: No<br>Homing active: No<br>Target: No t<br>Current position: 0<br>Current velocity: 0 | V<br>et<br>Uncertain: Yes<br>(0.0000 pulses/s) | Errors<br>Intentionally de-energized<br>Motor driver error<br>Low VIN<br>Kill switch active<br>Required input invalid<br>Command timeout<br>Safe start violation<br>ERR line high<br>Serial errors:<br>Framing<br>RX overun<br>Format<br>CRC<br>Encoder skip | Stopping motor?<br>Yes<br>No<br>Yes<br>No<br>No<br>No<br>No | Count<br>1<br>-<br>5280<br>-<br>5280<br>-<br>5280<br>-<br>-<br>-<br>-<br>-<br>-<br>-<br>-<br>-<br>-<br>-<br>-<br>- |        |
| Set target (Serial / I <sup>2</sup> C / USB mode only) Set position                                                                                                    |                                                                                                    |                                                |                                                                                                    |                                                             |                                                                                                    | >      |
| Set velocity -200                                                                                                    |                                                                                                    | 0 <a>Set ta</a>                                | arget position                                                                                                    | 2                                                           | 200                                                                                                    | 4<br>7 |
| <ul> <li>Set target when slider or entry box</li> <li>Return slider to zero when it is rele</li> </ul>                                                                                                    | are changed<br>ased                                                                                                    | 0 🗘 Set a                                      | urrent position (will halt motor)                                                                                                    | De                                                          | celerate motor<br>Halt motor                                                                                       |        |

Next is to set the correct number of steps for the actuator to complete a full stroke. Each stroke length has a different number of steps required to travel its entire stroke. The slide on "Status" tab defaults from -200 steps to 200 steps. These values must be changed for the step size and given stroke length of actuator being used.

| ected to: T825 #00208887                                                                                                    | •                                                                                                    |                                                                                                    |                                                                   |                                                                                                    |
|----------------------------------------------------------------------------------------------------|----------------------------------------------------------------------------------------------------|----------------------------------------------------------------------------------------------------|-------------------------------------------------------------------|----------------------------------------------------------------------------------------------------|
| Device info<br>Name: <u>Tic T825 Stepper Motor</u><br>Serial number: 00208887<br>Firmware version: 1.03<br>Last reset: Power-on reset<br>Up time: 3:10:49<br>Input set: Position<br>Input state: Position<br>Input state: Position<br>Input state: Position<br>Input state: Position<br>Input state: Solo<br>Input state: Solo<br>Unput state: Solo<br>Input state: Solo<br>Input state: Solo<br>Input state: Solo<br>Input state: Solo<br>Input state: Solo<br>Input state: N/A<br>Input state: N/A | Controller Coperation VIN voltage: 0.1V Operation state: Reset Energized: No Homing active: No SLIDE BLOCK Target: No target Current position: -5000 Uncertain: res Current velocity: 0 (0.0000 pulae/e) INDICATOR | Errors<br>Intentionally de-energized<br>Motor driver error<br>Low VIN<br>Kill switch active<br>Required input invalid<br>Command timeout<br>Safe start violation<br>ERR line high<br>Serial errors:<br>Framing<br>RX overrun<br>Format<br>CRC<br>Encoder skip | Stopping motor?<br>Yes<br>No<br>Yes<br>No<br>No<br>No<br>No<br>No | Count<br>1<br>-<br>181801<br>-<br>1313<br>176287<br>180417<br>-<br>-<br>-<br>-<br>-<br>-<br>-<br>-<br>-<br>-<br>-<br>-<br>- |
| et target (Secial (1-C / USB mode only) Set position Set velocity Set velocity Set target when silder or entry box are Return silder to zero when it is release                                                                                                    | -5000 🗘 Set targ                                                                                                    | et position ent position (will halt motor)                                                                                                    | De                                                                | )                                                                                                    |

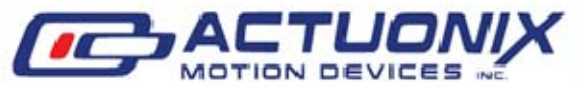

Actuonix Motion Devcies Inc. 1 (206) 347-9684 Phone Unit 201-1753 Sean Heights 1 (888) 225-9198 Toll Free Saanichton, BC Canada **V8M 0B3** 

1 (206) 347-9684 Fax

The slide bar represents the actuators stroke, where the slide block is the target position and the position indicator marks the current position. However, as there is no feedback on the stepper actuator if steps are missed the Tic Control Center software does not recognize this and the position indicator will show it has successfully hit the target position.

For the "S20-FULL-QuickStart" file the steps size is FULL and the total number of steps for strokes lengths of 15mm, 30mm, 50mm, and 100mm are 1500 steps, 3000 steps, 5000 steps, and 10,000 steps respectively. The number of total steps required to complete one stroke is the stroke length divided by the step size. In Table 1, the total steps required for a specific stroke length and step mode is shown.

| ected to: T825 #00208705                                                                                                    | •                                                                                               |                                     |                                                                                                    |                                                                   |                                                          |
|----------------------------------------------------------------------------------------------------|-------------------------------------------------------------------------------------------------|-------------------------------------|----------------------------------------------------------------------------------------------------|-------------------------------------------------------------------|----------------------------------------------------------|
| atus Input and motor settings Adv.<br>Device info<br>Serial number: 00208705<br>irmware version: 1.03<br>.ast reset: Power-on reset<br>jup time: 1:41:28<br>nputs<br>chcoder position: 0<br>nput state: Not ready<br>nput state: Not ready<br>nput after averaging: N/A<br>nput after averaging: N/A<br>nput after averaging: N/A | Operation<br>VIN voltage: 0.1 V<br>Operation state: Reset<br>Energized: No<br>Homing active: No |                                     | Errors<br>Intentionally de-energized<br>Motor driver error<br>Low VIN<br>Kill switch active<br>Required input invalid<br>Command timeout<br>Safe start violation<br>ERR line high<br>Serial errors:<br>Framing<br>DY server | Stopping motor?<br>No<br>No<br>Yes<br>No<br>Yes<br>No<br>No<br>No | Count<br>-<br>96855<br>-<br>79634<br>16958<br>17224<br>- |
| input after scaling: 0<br>imit switches active: N/A                                                                                                    | Target: No target<br>Current position: 0<br>Current velocity: 0                                 | Uncertain: Yes<br>(0.0000 pulses/s) | RX overrun<br>Format<br>CRC<br>Encoder skip                                                                                                    |                                                                   | -<br>-<br>-<br>Reset counts                              |
| Set position Set velocity 0                                                                                                    |                                                                                                 | 0 🗘 Set targe                       | et position                                                                                                    | 5                                                                 | >                                                        |
| Set target when slider or entry box are<br>Return slider to zero when it is released                                                                                                    | changed [                                                                                       | 0 🗘 Set curre                       | ent position (will halt motor)                                                                                                    | De                                                                | celerate motor<br>Halt motor                             |

With the correct number of steps inputted you can now move the slide block, however, before it will move the actuator you must first press "Resume" to energize (power) the motor. Actuonix's linear stepper actuator models do not contain position feedback; this is why it is required to home the actuator before use. To home the actuator it must be over stepped into either the fully extended or fully retracted position.

It is best practice to always "De-energize" the actuator after each use or during long periods of idle time.

Note: the motor movement may be opposite direction as desired, this can be changed by checking the "Invert motor direction" box in the "Input and motor settings" tab.

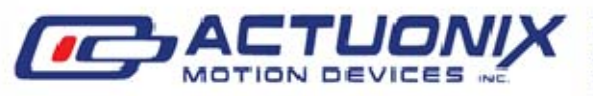

Actuonix Motion Devcies Inc. 1 (206) 347-9684 Phone Unit 201-1753 Sean Heights 1 (888) 225-9198 Toll Free Saanichton, BC Canada **V8M 0B3** 

1 (206) 347-9684 Fax

## **Stroke Length, Speed and Acceleration Customization:**

This section will guide you in customizing the control and parameters of our S20 and P8-ST Actuator line using the Tic T825 control board.

The Tic T825 has a wide range of control inputs and customizable parameters. The main customizable parameters that relate directly to actuator performance include: starting speed, max speed, acceleration, deceleration, step size, max current and number of steps. Table 1 below shows the range of values that are acceptable inputs for the S20 and Tic T825

| Cton Mada Sa |             | Full (step size | 1/2           | 1/4            | 1/8         | 1/16         | 1/32          |
|--------------|-------------|-----------------|---------------|----------------|-------------|--------------|---------------|
| Step Mode->: |             | = 0.01mm)       | (0.005mm)     | (0.0025mm)     | (0.00125mm) | (0.000625mm) | (0.0003125mm) |
| Stroke       |             | <u>C</u> (      | C.            | C.             | <u>C</u> (  | <u></u>      | C.            |
| Length(mm)   | Revolutions | Steps           | Steps         | Steps          | Steps       | Steps        | Steps         |
| 15           | 7.5         | 1500            | 3000          | 6000           | 12000       | 24000        | 48000         |
| 30           | 15          | 3000            | 6000          | 12000          | 24000       | 48000        | 96000         |
| 50           | 25          | 5000            | 10000         | 20000          | 40000       | 80000        | 160000        |
| 100          | 50          | 10000           | 20000         | 40000          | 80000       | 160000       | 320000        |
| 150          | 75          | 15000           | 30000         | 60000          | 120000      | 240000       | 480000        |
|              | speed       |                 |               |                |             |              |               |
|              | (mm/s)      | steps/s         | steps/s       | steps/s        | steps/s     | steps/s      | steps/s       |
|              | 1           | 100             | 200           | 400            | 800         | 1600         | 3200          |
|              | 5           | 500             | 1000          | 2000           | 4000        | 8000         | 16000         |
|              | 10          | 1000            | 2000          | 4000           | 8000        | 16000        | 32000         |
| Speed        | 15          | 1500            | 3000          | 6000           | 12000       | 24000        | 48000         |
| (mm/s),      | 30          | 3000            | 6000          | 12000          | 24000       | 48000        | 96000         |
| (steps/s)    | 40          | 4000            | 8000          | 16000          | 32000       | 64000        | 128000        |
|              | 50          | 5000            | 10000         | 20000          | 40000       | 80000        | 160000        |
|              | 60          | 6000            | 12000         | 24000          | 48000       | 96000        | 192000        |
|              | 70          | 7000            | 14000         | 28000          | 56000       | 112000       | 224000        |
|              | 80          | 8000            | 16000         | 32000          | 64000       | 128000       | 221000        |
|              | 80          | 8000            | 10000         | 32000          |             | 128000       | 230000        |
|              |             | Bey             | ond Driver Li | mits (50000 ma | ximum)      |              | [             |
| Maximum      |             |                 |               |                |             |              |               |
| Acceleration | pulses/s^2  | 10000           | 20000         | 40000          | 80000       | 160000       | 320000        |

Table 1: S20-38MM Actuator and Tic T825 Parameters

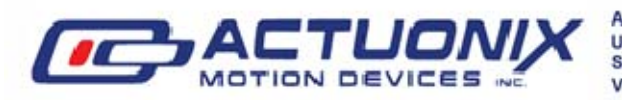

Unit 201-1753 Sean Heights 1 (888) 225-9198 Toll Free Saanichton, BC Canada 1 (206) 347-9684 Fax **V8M 0B3** 

Actuonix Motion Devcies Inc. 1 (206) 347-9684 Phone

| 49:1                                | Step Mode-<br>-> | Full<br>≅0.006mm | 1/2<br>≅0.003mm | 1/4<br>≅0.0015mm | 1/8<br>≅0.00075mm | 1/16<br>≅0.000375mm | 1/32<br>≅0.0001875mm |
|-------------------------------------|------------------|------------------|-----------------|------------------|-------------------|---------------------|----------------------|
| Stroke<br>Length(mm)                | Revolutions      | steps            | steps           | steps            | steps             | steps               | steps                |
| 10                                  | 1.67             | 1666.7           | 3333.3          | 6666.7           | 13333.3           | 26666.7             | 53333.3              |
| 25                                  | 4.17             | 4166.7           | 8333.3          | 16666.7          | 33333.3           | 66666.7             | 133333.3             |
| 50                                  | 8.33             | 8333.3           | 16666.7         | 33333.3          | 66666.7           | 133333.3            | 266666.7             |
| 75                                  | 12.50            | 12500.0          | 25000.0         | 50000.0          | 100000.0          | 200000.0            | 400000.0             |
| 100                                 | 16.67            | 16666.7          | 33333.3         | 66666.7          | 133333.3          | 266666.7            | 533333.3             |
|                                     | speed<br>(mm/s)  | steps/s          | steps/s         | steps/s          | steps/s           | steps/s             | steps/s              |
|                                     | 1                | 167              | 333             | 667              | 1333              | 2667                | 5333                 |
|                                     | 5                | 833              | 1667            | 3333             | 6667              | 13333               | 26667                |
|                                     | 10               | 1667             | 3333            | 6667             | 13333             | 26667               | 53333                |
| Speed                               | 15               | 2500             | 5000            | 10000            | 20000             | 40000               | 80000                |
| (mm/s),                             | 30               | 5000             | 10000           | 20000            | 40000             | 80000               | 160000               |
| (steps/s)                           | 40               | 6667             | 13333           | 26667            | 53333             | 106667              | 213333               |
|                                     | 50               | 8333             | 16667           | 33333            | 66667             | 133333              | 266667               |
|                                     | 60               | 10000            | 20000           | 40000            | 80000             | 160000              | 320000               |
|                                     | 70               | 11667            | 23333           | 46667            | 93333             | 186667              | 373333               |
|                                     | 80               | 13333            | 26667           | 53333            | 106667            | 213333              | 426667               |
|                                     |                  | В                | Beyond Driver   | Limits (50000    | maximum)          |                     |                      |
| Maximum<br>Reliable<br>Acceleration | steps/s^2        | 10000            | 20000           | 40000            | 80000             | 160000              | 320000               |

Table 2: 49:1 Gear Ratio P8-ST and Tic T825 Parameters

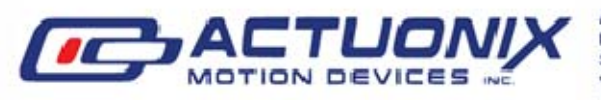

Actuonix Motion Devcies Inc. 1 (206) 347-9684 Phone Unit 201-1753 Sean Heights 1 (888) 225-9198 Toll Free Saanichton, BC Canada 1 (206) 347-9684 Fax V8M 0B3

| 165:1                               | Step Mode-<br>-> | Full<br>≅0.0018mm | 1/2<br>≅0.00091mm | 1/4<br>≅0.00045mm | 1/8<br>≅0.00023mm | 1/16<br>≅0.00011mm | 1/32<br>≅0.000057mm |
|-------------------------------------|------------------|-------------------|-------------------|-------------------|-------------------|--------------------|---------------------|
| Stroke                              |                  |                   |                   |                   |                   |                    |                     |
| Length(mm)                          | Revolutions      | steps             | steps             | steps             | steps             | steps              | steps               |
| 10                                  | 1.67             | 5500              | 11000             | 22000             | 44000             | 88000              | 176000              |
| 25                                  | 4.17             | 13750             | 27500             | 55000             | 110000            | 220000             | 440000              |
| 50                                  | 8.33             | 27500             | 55000             | 110000            | 220000            | 440000             | 880000              |
| 75                                  | 12.50            | 41250             | 82500             | 165000            | 330000            | 660000             | 1320000             |
| 100                                 | 16.67            | 55000             | 110000            | 220000            | 440000            | 880000             | 1760000             |
|                                     | speed<br>(mm/s)  | steps/            | steps/s           | steps/s           | steps/s           | steps/s            | steps/s             |
|                                     | 1                | 550               | 1100              | 2200              | 4400              | 8800               | 17600               |
|                                     | 5                | 2750              | 5500              | 11000             | 22000             | 44000              | 88000               |
|                                     | 10               | 5500              | 11000             | 22000             | 44000             | 88000              | 176000              |
| Speed                               | 15               | 8250              | 16500             | 33000             | 66000             | 132000             | 264000              |
| (mm/s),                             | 30               | 16500             | 33000             | 66000             | 132000            | 264000             | 528000              |
| (steps/s)                           | 40               | 22000             | 44000             | 88000             | 176000            | 352000             | 704000              |
|                                     | 50               | 27500             | 55000             | 110000            | 220000            | 440000             | 880000              |
|                                     | 60               | 33000             | 66000             | 132000            | 264000            | 528000             | 1056000             |
|                                     | 70               | 38500             | 77000             | 154000            | 308000            | 616000             | 1232000             |
|                                     | 80               | 44000             | 88000             | 176000            | 352000            | 704000             | 1408000             |
|                                     |                  | В                 | Beyond Driver Li  | mits (50000 max   | imum)             |                    |                     |
| Maximum<br>Reliable<br>Acceleration | steps/s^2        | 10000             | 20000             | 40000             | 80000             | 160000             | 320000              |

Table 3: 165:1 Gear Ratio P8-ST and Tic T825 Parameters

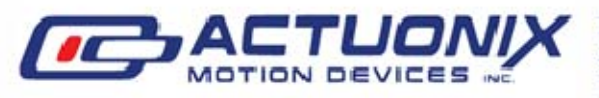

Actuonix Motion Devcies Inc. 1 (206) 347-9684 Phone Unit 201-1753 Sean Heights 1 (888) 225-9198 Toll Free Saanichton, BC Canada 1 (206) 347-9684 Fax V8M 0B3

## **Parameter Setup Example**

Below is an example of how one would go about modify the parameters in the Tic Control Center using the table provided. Complete the following **three** steps to successfully customize the Tic Control Center parameters.

#### **Step Mode and Stroke Length**

1) Choose a stroke length and Step Mode, enter the -value in the box beside "Set Velocity" Ex. Stroke length 100mm and Step Mode 1/8 gives a value of 80000

| e Device Help                                                                                                    |                                                                                                    |                                                                                                    |                                                              |                                                                                                    |   |
|----------------------------------------------------------------------------------------------------|----------------------------------------------------------------------------------------------------|----------------------------------------------------------------------------------------------------|--------------------------------------------------------------|----------------------------------------------------------------------------------------------------|---|
| nnected to: 1825 #00289406<br>Status Input and motor settings Adva                                                                                                    | nced settings                                                                                                    |                                                                                                    |                                                              |                                                                                                    |   |
| Device info Name: <u>Tic T825 Stepper Motor C</u> Serial number: 00289406 Firmware version: 1.06 Last reset: Power-on reset Up time: 0:31:24 Inputs Encoder position: 0 Input state: Not ready Input state: Not ready Input after hysteresis: N/A Input after hysteresis: N/A Input after hysteresis: N/A Input after hysteresis: N/A Input after hysteresis: N/A Input after hysteresis: N/A Input after hysteresis: N/A Input state: N/A Input state: N/A | Operation<br>VIN voltage: 0.1 V<br>Operation state: Reset<br>Energized: No<br>Homing active: No<br>Target: No target<br>Current position: 0 Uncertain: Ye<br>Current velocity: 0 (0.0000 pulses | Errors Intentionally de-energized Motor driver error Low VIN Kill switch active Required input invalid Command timeout Safe start violation ERR line high Serial errors: Framing RX overrun Format CRC Encoder skip | Stopping motor?<br>No<br>Yes<br>No<br>Yes<br>Yes<br>No<br>No | Count<br>-<br>-<br>30000<br>-<br>358<br>28721<br>29644<br>-<br>-<br>-<br>-<br>-<br>-<br>-<br>-<br>-<br>-<br>-<br>-<br>- |   |
| Set target (Serial /IPC/USB mode only)  Set position  Set velocity  Set velocity  Set velocity  Return slider or entry box are of Return slider to zero when it is released                                                                                                    | o ♦                                                                                                    | Set target position Set current position (will halt motor)                                                                                                    | De                                                           | 0<br>ecelerate motor<br>Halt motor                                                                                      | > |

#### Speed

2) Choose a speed in the speed column, then run along to the same Step mode column as 1),

Enter this value in box beside Max speed: Ex. 30mm/s gives 24000 pulses/s

#### Note: you have to add zeros until the number to the right of the box is the correct value

#### Acceleration

3) Follow the max acceleration row over to the Step mode column, Enter this Max Acceleration value.

Enter your selected Step Mode. Enter slow for Decay mode: (this stops an annoying whining noise)

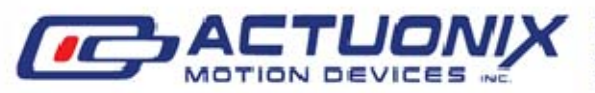

Actuonix Motion Devcies Inc. 1 (206) 347-9684 Phone Unit 201-1753 Sean Heights 1 (888) 225-9198 Toll Free Saanichton, BC Canada **V8M 0B3** 

1 (206) 347-9684 Fax

Note: Starting speed and max acceleration will need to be adjusted if measured speed is too far off from expected speed.

| R                                                                                                    | Pololu Tic Contro                                                                                                    | ol Center                                                                                                    | - 🗆 🗙          |
|----------------------------------------------------------------------------------------------------|----------------------------------------------------------------------------------------------------|----------------------------------------------------------------------------------------------------|----------------|
| File Device Help<br>Connected to: T825 #00208591<br>Status Input and motor settings Ad<br>Control mode: Serial/IPC/USB ▼<br>Serial<br>Baud rate: 9600 € Enal<br>Device number: 14 € ▼ Enal<br>Response delay: 0µs €<br>Encoder<br>Prescaler: 1 €<br>Postscaler: 1 €<br>Enable unbounded position control | Pololu Tic Contro<br>vanced settings  ble CRC  ble command timeout: 1.000 s \$  RC and analog scaling  Invert input direction Input Target  Maximum: 4095 \$ 200 \$                                                      | Motor  Motor  Invert motor direction  Max speed: 24000.000  24000.0000 pulses/s  Starting speed: 1000000  30000.00 pulses/s  Max acceleration: 8000000  30000.00 pulses/s  Max deceleration: 8000000  30000.00 pulses/s  Use max acceleration limit for deceleration Step mode: 1/8 step |                |
| Enable unbounded position control Input conditioning     Enable input averaging Input hysteresis:                                                                                                    | Input         Target           Maximum:         4095 \$         200 \$           Neutral max:         2080 \$         .           Neutral min:         2015 \$         .           Minimum:         0 \$         -200 \$ | Step mode: 1/8 step ▼<br>Current limit: 640 mA ♀<br>Decay mode: Slow ▼                                                                                                    |                |
|                                                                                                    | Scaling degree: 1-Linear V                                                                                                    |                                                                                                    |                |
| De-energize Resume Driving                                                                                                    |                                                                                                    |                                                                                                    | Apply settings |

Once the parameters are set it is best to test the travel of the unit using the SLIDE BAR. Only once it is determined to be a successful set of parameters for your application should the control mode be modified.

### **Control Mode**

For details on control modes and setup see Pololu's Tic Stepper Motor Controller User Guide. https://www.pololu.com/docs/0J71.

To modify the control mode go to the "Input and motor settings" tab. At the top left of the tab there is a drop down menu labelled "Control mode". Set the dropdown to the desired control mode.

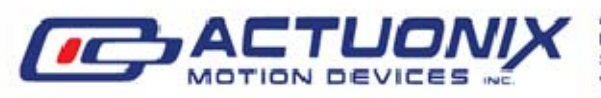

Actuonix Motion Devcies Inc. 1 (206) 347-9684 Phone Unit 201-1753 Sean Heights 1 (888) 225-9198 Toll Free Saanichton, BC Canada **V8M 0B3** 

1 (206) 347-9684 Fax

Included in the Quick Start Configuration files are four RC position configuration files (S20-15mm-RC, S20-30mm-RC, S20-50mm-RC, and S20-100mm-RC). The files use the control mode "RC position" to drive the stepper actuator with radio control. The scaling has been predetermined through use of the "RC and analog scaling" block and the "Learn" wizard built into the Tic Control Center software. For explanation on how to use the wizard visit Pololu's website at https://www.pololu.com/docs/0J71/4.7.

Technical assistance and design support services — Disclaimer of Warranties; Release of Claims

Actuonix offers technical assistance and design support services as a convenience to Actuonix customers. Actuonix personnel strive to provide useful information regarding Actuonix products. Actuonix does not guarantee that any information or recommendation provided is accurate, complete, or correct, and Actuonix shall have no responsibility or liability whatsoever in connection with any information or recommendation provided, or the customer's reliance on such information or recommendation. The customer is solely responsible for analyzing and determining the appropriateness of any information or recommendation provided by Actuonix personnel, and any reliance on such information or recommendation is at the customer's sole risk and discretion. Accordingly, the customer shall release and hold Actuonix harmless from and against any and all loss, liability, and damage incurred by the customer or any third party as a result of any information or recommendation provided to the customer or the customer's reliance on such information or recommendation.

All information provided on this datasheet is subject to change. Purchase or use of Actuonix actuators is subject to acceptance of our terms and conditions as posted here: http://www.actuonix.com/terms.asp

Rev A - August 2021

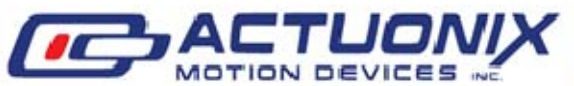

Actuonix Motion Devcies Inc. 1 (206) 347-9684 Phone Saanichton, BC Canada **V8M 0B3** 

Unit 201-1753 Sean Heights 1 (888) 225-9198 Toll Free 1 (206) 347-9684 Fax